### APM Terminals Callao

GEARBULK

# PLATAFORMA DE SOLICITUDES -CERTIFICADOS DE PESO EN

### 1. Deberá genera la orden de servicio en MOST.

| M         | OST            |                | 1             |                            |                              | 1          |                              |        |                 | Languages Engli  |
|-----------|----------------|----------------|---------------|----------------------------|------------------------------|------------|------------------------------|--------|-----------------|------------------|
| Favo      | orites User    | /Authority C   | Code/Config [ | Document Planning          | Operation OP N               | onitoring  | Billing                      |        |                 |                  |
|           |                |                |               |                            |                              | ا 急        | Login ID: I                  | MGC017 | User Name:      | MELCHORA CORBACH |
| <b></b> 5 | Service Order  | List           |               |                            |                              |            |                              |        |                 | ☆ <b>_</b> □×    |
|           | Vessel Call ID |                | Find          | Category 1 Servicio a la C | arga 🔻 Categ                 | ory 2 Otr  | ros servicios relacionados a | l ▼ Ca | tegory 3 Select |                  |
|           | Service Date   | 2025-05-01     | ~ 20          | 25-07-08                   |                              | Shift s    | Select                       | -      | Status Submitte | d 🔻              |
|           | Tariff Code (  | Select         | •             | Sub Tariff                 | ▼ Invoice                    | Type 9     | 5elect                       | -      |                 |                  |
| No.       | DOC ID         | Vessel Call ID | Vessel Name   | Category 1                 | Category 2                   |            | Category                     | y 3    | Status          | Service Date     |
| 1         | ODR2505-0269   | 25000341       | ZHE HAI 529   | Servicio a la Carga        | Otros servicios relacionados | a la carga | Certificado de peso          |        | Submitted       | 2025-05-30       |

2. Llegara a sus correos electrónicos un mensaje indicándoles que se ha generado un numero solicitud en Extranet y les darán un numero de factura generada.

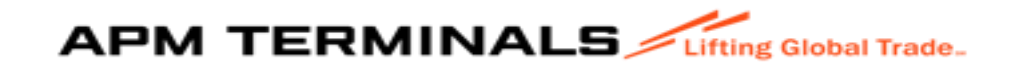

# 2. Acceso para el cliente:a. Deberá ingresar a EXTRANET (con su clave y acceso) :

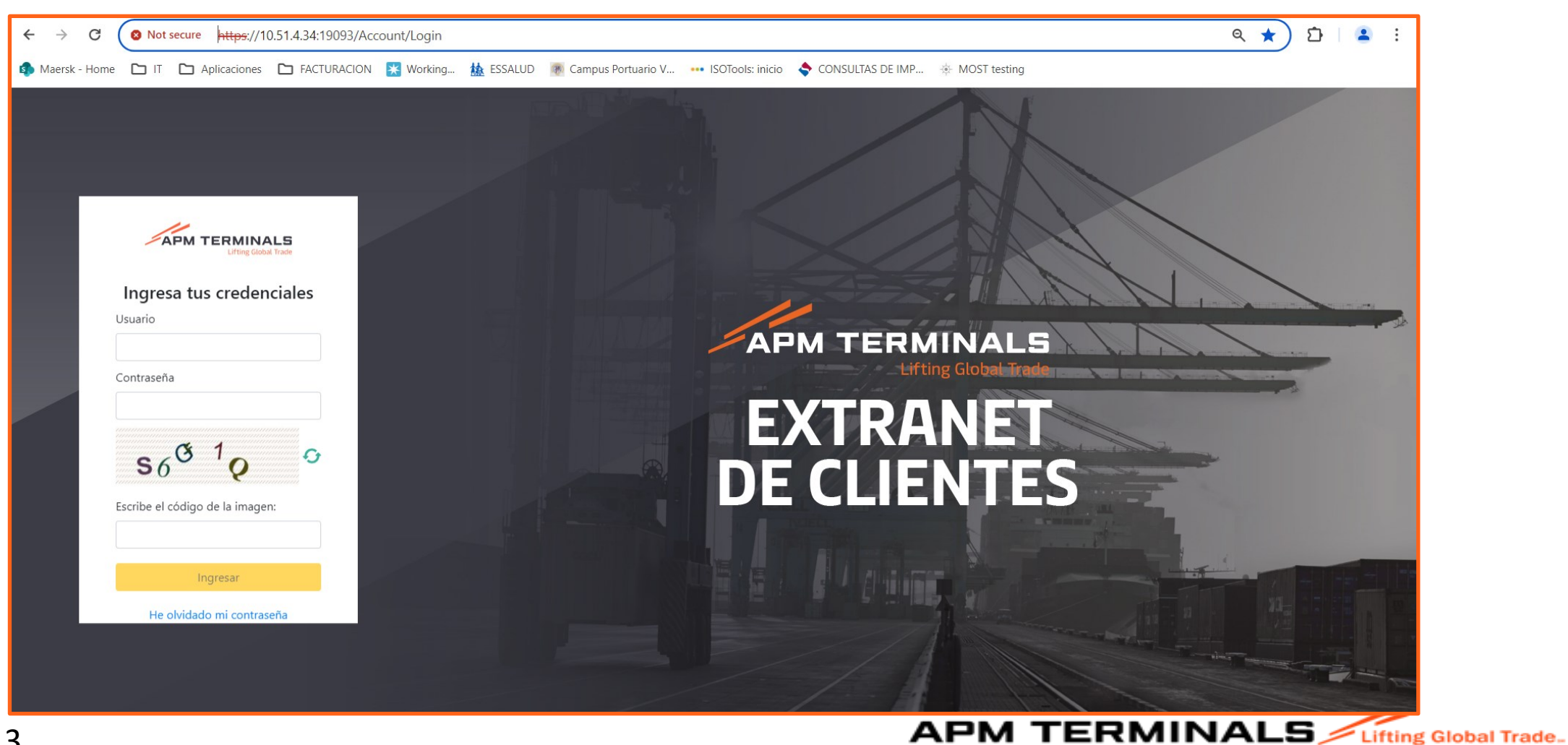

# 2. Al ingresar al portal de Extranet, visualizará varios módulos, pero deberá seleccionar el de "Carga General":

|                     | Lifting Global Trade. |
|---------------------|-----------------------|
| MGC017 ~            |                       |
| ♠ Inicio            | Dashboard             |
| 🖽 Carga General 🔶 + |                       |
|                     |                       |
|                     |                       |
|                     |                       |
|                     |                       |
|                     |                       |
|                     |                       |
|                     |                       |
|                     |                       |
|                     |                       |
|                     |                       |

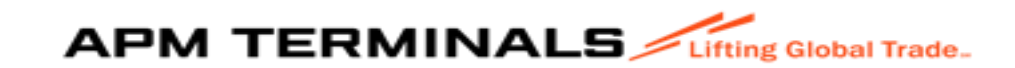

### 3. Al ingresar al módulo, seleccione "SOLICITUD ATENCIÓN"

|                             | LS | Lifting Global Trade.                      |                    |          |                 |            |      |                     |      |
|-----------------------------|----|--------------------------------------------|--------------------|----------|-----------------|------------|------|---------------------|------|
| SACRBWEBPECAL01             | ~  |                                            |                    |          |                 |            |      |                     |      |
| ♠ Inicio                    |    | Solicitudes divers<br>Home / Bandeja de se | sas de atención al | usuario  |                 |            |      |                     |      |
| 🖽 Empresa de Transporte     | +  |                                            |                    |          |                 |            |      |                     |      |
| 🖽 Prepago                   | +  | Q Consultar                                | × Limpiar          | Exportar | + Nuevo         |            |      |                     |      |
| 🖽 Cal/Cdl                   | +  | Criterios de Búsqued                       | a                  |          |                 |            |      |                     |      |
| 🖽 Anular_menu               | +  | Solicitud Tipo:                            |                    |          | Nro. Solicitud: |            |      | Estado:             |      |
| 🖽 Carga General             | -  | lodos                                      |                    |          |                 |            |      | lodos               |      |
| → Carga Dams                |    | Categoria:                                 |                    |          | Nave:           |            |      | Solidario/Solicitan | te:  |
| → Seguimiento y Localizació | in | Todos                                      |                    | •        |                 | C          | λ    |                     |      |
| → Sol. Liberación de Carga  |    |                                            |                    |          |                 |            |      |                     |      |
| → Visto Bueno BL            |    | Fecha Envio Desde/H<br>dd/mm/yyyy          | Hasta              | ⊡        |                 |            |      |                     |      |
| → Sol. Autorización C. G.   |    |                                            |                    |          |                 |            |      |                     |      |
| → Estado de Comprobar       |    |                                            |                    |          |                 |            |      |                     |      |
| → Solicitud Atención        |    | Nro. Solicitud                             | Tipo Solicitud     | Estado   | Mensajes        | Nro BI/BKG | Cate | egoria              | Nave |
| → Tipos Solicitud Atención  |    |                                            | ▶ 10 -             |          |                 |            |      |                     |      |

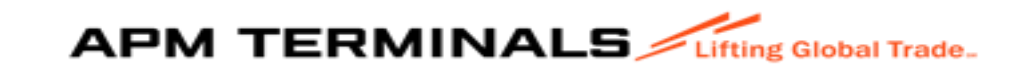

### 4. Dar click en el módulo, seleccione "SOLICITUD ATENCION". Luego buscar el Numero de la solicitud que les llego en el correo y dar click en consultar:

|                              | Lifting Global Trade.                                                                                                    | -    |
|------------------------------|----------------------------------------------------------------------------------------------------|------|
| SACRBWEBPECAL01 ~            |                                                                                                    |      |
| 🏫 Inicio                     | Solicitudes diversas en nción al usuario<br>Home / Bandeja de O s                                                        |      |
| Empresa de Transporte +      |                                                                                                    |      |
| I Prepago +                  | Q Consultar X Limpiar                                                                                                    |      |
| E Cal/Cdi +                  | Criterios de Búsqueda                                                                                                    |      |
| 🖽 Anular_menu +              | Solicitud Tipo: Nro. Solicitud: Estado:                                                                                  |      |
| m e e i                      | Todos                                                                                                    |      |
| Carga General -              |                                                                                                    |      |
| → Carga Dams                 | Todos Q Q                                                                                                    |      |
| → Seguimiento y Localización |                                                                                                    |      |
| → Sol. Liberación de Carga   |                                                                                                    |      |
| → Visto Bueno BL             | Fecha Envio Desde/Hasta                                                                                                  |      |
| → Sol. Autorización C. G.    |                                                                                                    |      |
| → Estado de Comprot          |                                                                                                    |      |
| → Solicitud Atención         | Nro. Solicitud Tipo Solicitud Estado Mensajes Nro BI/BKG Categoria Nave Ag. Solidario Fecha Solicitud Fecha Finalización | •    |
| → Tipos Solicitud Atención   | I4 4 0 ▶ 10 - No hay element                                                                                             | ntos |
| H Naves Contenerizadas +     |                                                                                                    |      |

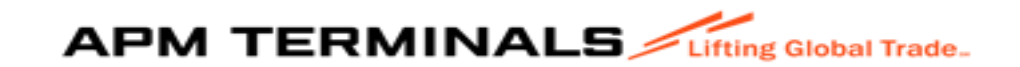

#### 5. Deberá seleccionar en "<u>CRITERIOS DE BUSQUEDA</u>", Solicitud Tipo: "SOLICITUD DE CERTIFICADO DE PESO":

|                         | Lifting Global Trade.                                                        |                        |
|-------------------------|------------------------------------------------------------------------------|------------------------|
| SACRBWEBPECAL01 ~       |                                                                              |                        |
| 🏚 Inicio                | Solicitudes diversas de atención al usuario<br>Home / Bandeja de solicitudes |                        |
| Empresa de Transporte + |                                                                              |                        |
| I Prepago +             | Q Consultar X Limpiar 🔿 Exportar + Nuevo                                     |                        |
| ⊞ Cal/Cdl +             | Criterios de Búsqueda                                                        |                        |
| ⊞ Anular_menu +         | Solicitud Tipo: Nro. Solicitud:                                              | Estado:                |
| 🖽 Carga General +       |                                                                              | Todos                  |
| Naves Contenerizadas +  | Categoria: Nave:                                                             | Solidario/Solicitante: |
| Deposito Temporal +     | 10005                                                                        |                        |
| Servicios Adicionales + | Fecha Envio Desde/Hasta                                                      |                        |
| 🖽 TDR +                 | dd/mm/yyyy 📩 - dd/mm/yyyy 📩                                                  |                        |

| Solicitudes diversas de atención al usuario         Home / Bandeja de solicitudes         Q Consultar       × Limpiar         Consultar       × Limpiar |                 |                        |  |
|----------------------------------------------------------------------------------------------------|-----------------|------------------------|--|
|                                                                                                    |                 |                        |  |
| Criterios de Busqueda                                                                                                    |                 |                        |  |
|                                                                                                    |                 |                        |  |
| Solicitud Tipo:                                                                                                    | Nro. Solicitud: | Estado:                |  |
| SOLICITUD DE CERTIFICADO DE PESOS 🗙                                                                                                    | 313             | Todos                  |  |
|                                                                                                    |                 |                        |  |
| Categoria                                                                                                    | Nave-           | Solidario/Solicitante: |  |
| oalogona.                                                                                                    | Nato.           |                        |  |
| Todos                                                                                                    | ×               | ×                      |  |
|                                                                                                    |                 |                        |  |
|                                                                                                    |                 |                        |  |

Classification: Internal

#### APM TERMINALS / Lifting Global Trade.

### Cuando se da click al Nº de Solicitud, se muestra la siguiente pantalla, donde se muestra:

1. N° de ODR

2. N° de factura generada (la misma que podrán exportarse en PDF)

3. Mensaje del estado del comprobante generado.

|                          | utting Global Trade.                                                   |                  |               |                                                                   |               |                    |                                | ±                                 |
|--------------------------|------------------------------------------------------------------------|------------------|---------------|-------------------------------------------------------------------|---------------|--------------------|--------------------------------|-----------------------------------|
| SACRBWEBPECAL01 ~        |                                                                        |                  |               |                                                                   |               |                    |                                |                                   |
| Inicio                   | Solicitudes diversas de atención al u<br>Home / SOL. CERTIFICADO PESOS | usuario          |               |                                                                   |               |                    |                                |                                   |
| Empresa de Transporte +  |                                                                        |                  |               |                                                                   |               |                    |                                | E 1 0 1 1 1 07/00/0005 44 54      |
| III Prepago +            | Enviar X Cancelar                                                      |                  |               |                                                                   |               | NIC SOL            | citud: 313   Estado: PEND PAGO | Fecha Solicitud: 27/06/2020 14:01 |
| E Cal/Cdi +              | Datos de la Solicitud                                                  |                  |               |                                                                   |               |                    |                                |                                   |
| 🖽 Anular_menu +          | Nave:                                                                  |                  | 0             | Tipo Carga:                                                       |               | Nro. ODR Servicio: |                                |                                   |
| 🖽 Carga General +        | 2023-02999 HG MELBOURNE 23001016                                       |                  |               | Seleccione                                                        |               | • ODR2312-0257     |                                |                                   |
| 🖽 Naves Contenerizadas + |                                                                        |                  |               |                                                                   |               |                    |                                |                                   |
| I Deposito Temporal +    | Mensajes                                                               |                  |               |                                                                   |               |                    |                                |                                   |
| Servicios Adicionales +  | Archivo (El tamaño del archivo no pueden sup                           | erar los 5MB)    |               | wens                                                              | saje          |                    |                                |                                   |
| tdr +                    | Solo cargar archivos con tormato [pot]                                 |                  |               |                                                                   |               |                    |                                |                                   |
| Contenedores +           |                                                                        |                  |               |                                                                   |               |                    |                                |                                   |
| I Facturacion +          |                                                                        |                  |               |                                                                   |               |                    |                                |                                   |
| Agrupación de Pagos +    | Comprobantes                                                           |                  | 2             | Committeete                                                       |               | Estada             |                                | 005                               |
| Programación de Naves +  | Factura                                                                | μο               | F004-00206985 | Comprobante                                                       | Emitido       | Estado             |                                | •                                 |
| Autorizaciones +         | H ( 1 ) H 10 -                                                         |                  |               |                                                                   |               |                    |                                | Mostrando 1-1 de 1 elementos      |
|                          |                                                                        |                  |               |                                                                   |               |                    |                                |                                   |
|                          | Mensajes                                                               |                  |               |                                                                   |               |                    |                                |                                   |
|                          | Fecha                                                                  | Remitente        | Adjunto       |                                                                   |               | Mensaje            |                                |                                   |
|                          | 30/08/2025 12:57                                                       | APMT/DEFAULTUSER |               | Se notificó el cambio de estado de la solicitud a PEND PAGO       | 2             |                    |                                | A                                 |
|                          | 30/06/2025 12:57                                                       | APMT/DEFAULTUSER |               | Solicitud 'ODR2312-0257' cambió de estado 'FACTURADO' a 'PEND PAG | or <b>Ann</b> |                    |                                |                                   |

ERMINALS / Lifting Global Trade

# 6. Mensajes: Se podrá visualizar todas las acciones generadas por el propio proceso en fecha, remitente y mensaje:

| Comprobantes           |                |               |                                                                     |         |       |     |                              |
|------------------------|----------------|---------------|---------------------------------------------------------------------|---------|-------|-----|------------------------------|
|                        |                |               | Comprobante                                                         | E       | stado | PDI | F                            |
| Factura                |                | F004-00206985 |                                                                     | Emitido |       | ±   | *<br>*                       |
| R ( 1 ) *              |                |               |                                                                     |         |       |     | Mostrando 1-1 de 1 elementos |
|                        |                |               |                                                                     |         |       |     |                              |
| Mensajes               |                |               |                                                                     |         |       |     |                              |
| Fecha                  | Remitente      | Adjunto       |                                                                     | Mer     | nsaje |     |                              |
| 30/06/2025 12:57 APMT/ | IT/DEFAULTUSER |               | Se notificó el cambio de estado de la solicitud a PEND PAGO         |         |       |     |                              |
| 30/06/2025 12:57 APMT/ | IT/DEFAULTUSER |               | Solicitud 'ODR2312-0257' cambió de estado 'FACTURADO' a 'PEND PAGO' |         |       |     |                              |
| 30/06/2025 09:22 APMT/ | IT/DEFAULTUSER |               | Se notificó el cambio de estado de la solicitud a FACTURADO         |         |       |     |                              |
| 30/06/2025 09:22 APMT/ | IT/DEFAULTUSER |               | Solicitud 'ODR2312-0257' cambió de estado 'ODR COMPLETADO' a FACTU  | RADO    |       |     |                              |
| 30/06/2025 09:22 APMT/ | IT/DEFAULTUSER |               | Se guardó el comprobante Factura F004-00208985                      |         |       |     |                              |
| 30/06/2025 09:22 APMT/ | IT/DEFAULTUSER |               | Se notificó el cambio de estado de la solicitud a ODR COMPLETADO    |         |       |     |                              |
| 27/06/2025 14:51 APMT/ | IT/DEFAULTUSER |               | Solicitud 'ODR2312-0257' cambió de estado 'PENDIENTE' a 'ODR COMPLE | TADO'   |       |     |                              |
| 27/06/2025 14:51 APMT/ | IT/DEFAULTUSER |               | Se notificó el cambio de estado de la solicitud a PENDIENTE         |         |       |     |                              |
| 27/06/2025 14:51 APMT/ | IT/DEFAULTUSER |               | Se creó la solicitud asociada a la ODR ODR2312-0257                 |         |       |     | -                            |
| H 4 1 H H 10 -         |                |               |                                                                     |         |       |     | Mostrando 1-9 de 9 elementos |
|                        |                |               |                                                                     |         |       |     |                              |

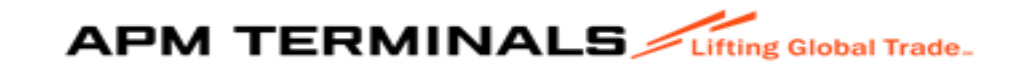

7. Pago de la Factura: Para poder realizar la entrega del Certificado de Peso, deberá pagar la factura (ya que la factura nace con el estado pendiente de pago). Con el pago del comprobante el estado cambiara a pagado y se habilitaría la entrega del formato. (estas acciones la podrán visualizar en el módulo de Mensaje)

| Mensajes         |                  |         |                                                                        |
|------------------|------------------|---------|------------------------------------------------------------------------|
| Fecha            | Remitente        | Adjunto | Mensaje                                                                |
| 25/06/2025 18:37 | APMT/DEFAULTUSER |         | Se notificó el cambio de estado de la solicitud a CERTIFICADO GENERADO |
| 25/08/2025 18:37 | APMT/DEFAULTUSER | •       | Se generó el certificado de peso para la solicitud 305                 |
| 25/06/2025 18:37 | APMT/DEFAULTUSER |         | Solicitud 'ODR2403-0111' cambió de estado 'PEND PAGO' a 'PAGADO        |
| 25/06/2025 18:36 | APMT/DEFAULTUSER |         | Solicitud 'ODR2403-0111' cambió de estado 'FACTURADO' a 'PEND PAGO'    |
| 25/06/2025 18:36 | APMT/DEFAULTUSER |         | Se notificó el cambio de la solicitud a PEND PAGO                      |
| 25/06/2025 18:34 | APMT/DEFAULTUSER |         | Se notificó el cambio de la solicitud a FACTURADO                      |
| 25/06/2025 18:34 | APMT/DEFAULTUSER |         | Solicitud 'ODR2403-0111' cambió de estado 'ODR COMPLETADO' a FACTURADO |
| 25/06/2025 18:34 | APMT/DEFAULTUSER |         | Se guardó el comprobante Factura F004-00206968                         |
| 25/06/2025 18:34 | APMT/DEFAULTUSER |         | Se notificó el cambio de la solicitud a ODR COMPLETADO                 |
| 25/06/2025 18:22 | APMT/DEFAULTUSER |         | Se notificó el cambio de estado de la solicitud a ODR COMPLETADO       |
| 25/06/2025 18:22 | APMT/DEFAULTUSER |         | Se notificó el cambio de estado de la solicitud a ODR COMPLETADO       |
| 25/06/2025 18:22 | APMT/DEFAULTUSER |         | Se notificó el cambio de estado de la solicitud a ODR COMPLETADO       |
| 25/06/2025 18:22 | APMT/DEFAULTUSER |         | Se notificó el cambio de estado de la solicitud a ODR COMPLETADO       |
| 25/06/2025 18:22 | APMT/DEFAULTUSER |         | Se notificó el cambio de estado de la solicitud a ODR COMPLETADO       |

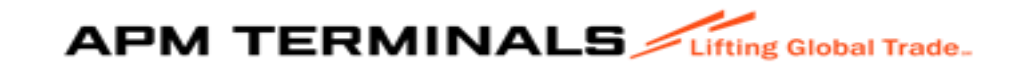

### 8. Impresión o exportación del Certificado de Peso:

- Deberá ir a la opción "Mensajes" donde en una de las líneas le indica: Se generó el certificado de peso para la solicitud 133.
- En la columna "Adjunto" podrá dar cliclk a la nube y se extraerá el PDF del certificado.

| ſ | Mensajes         |                  |         |                                                              |   |
|---|------------------|------------------|---------|--------------------------------------------------------------|---|
|   | Fecha            | Remitente        | Adjunto | Mensaje                                                      |   |
|   | 25/06/2025 18:37 | APMT/DEFAULTUSER | 2       | Se notificó el cambio de la solicitud a CERTIFICADO GENERADO | - |
|   | 25/06/2025 18:37 | APMT/DEFAULTUSER | •       | Se generó el certificado de peso para la solicitud 305       |   |

|                                | trecur   | https://10.51.4.34:19093/SSO/Navid     | astoToPage/CAPGA_GENERAL_2_E | E /solara /solicitu |                                                                        |              |         |                |                                                             |           |  |
|--------------------------------|----------|----------------------------------------|------------------------------|---------------------|------------------------------------------------------------------------|--------------|---------|----------------|-------------------------------------------------------------|-----------|--|
|                                | - seem   |                                        |                              | Commun Dentur       |                                                                        | MOST         |         |                | ~ ~ 0                                                       |           |  |
| BB Maersk - Home               |          | II Aplicaciones Actoración             | N SALUD                      | Campus Portuar      | 10 V ISOTOOIS: INICIO                                                  | MOST testing |         | Rece           | ent download history                                        | BOOKMARKS |  |
| Google Chrome isn <sup>*</sup> | t your o | default browser Set as default         |                              |                     |                                                                        |              |         |                | ODR24030111_202506251{ 🕞 🔀<br>0625183740.zip                | ^ ×       |  |
| = APM TERMINAL                 | Little   | g Global Trade.                        |                              |                     |                                                                        |              |         |                | 9.9 KB • 5 minutes ago                                      | ± ^       |  |
|                                |          | Mensajes                               |                              |                     |                                                                        |              |         |                | 205430838888-01-F004-224507.pdf<br>14.9 KB • 44 minutes ago |           |  |
| SACREWEEPPECALO1               | ~        |                                        |                              |                     | Mensa                                                                  | jes.         |         | -              | 20543083888-01-F004-224508.pdf                              |           |  |
| nicio                          |          | Solo cargar archivos con formato [pdf] |                              |                     | 0 ×                                                                    |              |         |                | 14.9 KB • 45 minutes ago                                    |           |  |
| 🖽 Empresa de Transporte        | +        |                                        |                              |                     |                                                                        |              |         |                | 20543083888-01-F004-224384.pdf<br>14.9 KB • 46 minutes ago  |           |  |
| 1 Prepago                      | +        |                                        |                              |                     |                                                                        |              |         |                | 20543083888-01-E004-227065 pdf                              |           |  |
| E Cal/Orll                     |          |                                        |                              |                     |                                                                        |              |         | and the second | 14.8 KB • 2 hours ago                                       |           |  |
|                                |          | Comprobantes                           |                              |                     |                                                                        |              |         |                | 20543083888-01-F004-227063.pdf                              |           |  |
| Anular_menu                    | +        | Ti                                     | ipo                          |                     | Comprobante                                                            |              | Estado  |                | 14.8 KB + 2 hours ago                                       |           |  |
| 🖽 Carga General                | +        | Factura                                |                              | F004-00206968       |                                                                        | Emitido      |         |                | 20543083888-01-F004-223557.pdf<br>14.7 KB + 3 hours ago     | ÷         |  |
| 🖽 Naves Contenerizadas         | +        | 14 4 <b>1</b> 16 10 👻                  |                              |                     |                                                                        |              |         |                | 20543083888-01-F004-223556.pdf                              | 0.9       |  |
| III Deposito Temporal          | +        |                                        |                              |                     |                                                                        |              |         |                | 14.9 KB • 3 hours ago                                       |           |  |
| III Servicios Adicionales      | +        | Mensajes                               |                              |                     |                                                                        |              |         | Full d         | lownload history                                            | 2         |  |
| III. 100                       |          | Fecha                                  | Remitente                    | Adjunto             |                                                                        |              | Mensaje |                |                                                             |           |  |
| ub Tok                         |          | 25/06/2025 18:37                       | APMT/DEFAULTUSER             |                     | Se notificó el cambio de estado de la solicitud a CERTIFICADO GENERADO | >            |         |                |                                                             | <u>^</u>  |  |
| Contenedores                   | +        | 26/08/2025 18:37                       | APMT/DEFAULTUSER             | •                   | Se generó el certificado de peso para la solicitud 305                 |              |         |                |                                                             |           |  |
| III Facturacion                | +        | 25/06/2025 18:37                       | APMT/DEFAULTUSER             |                     | Solicitud 'ODR2403-0111' cambió de estado 'PEND PAGO' a 'PAGADO'       |              |         |                |                                                             |           |  |
| III Agrupación de Pagos        | +        | 26/06/2025 18:36                       | APMT/DEFAULTUSER             |                     | Solicitud 'ODR2403-0111' cambió de estado 'FACTURADO' a 'PEND PAGO'    |              |         |                |                                                             | -         |  |
| Programación de Naves          | +        | 25/06/2025 18:36                       | APMT/DEFAULTUSER             |                     | Se notificó el cambio de estado de la solicitud a PEND PAGO            |              |         |                |                                                             |           |  |
|                                |          | 25/06/2025 18:34                       | APMT/DEFAULTUSER             |                     | Se notificó el cambio de estado de la solicitud a FACTURADO            |              |         |                |                                                             |           |  |
| III Autorizaciones             |          | 25/06/2025 18:34                       | APMT/DEFAULTUSER             |                     | Solicitud 'ODR2403-0111' cambió de estado 'ODR COMPLETADO' a FACTU     | JRADO        |         |                |                                                             |           |  |
|                                |          | 25/06/2025 18:34                       | APMT/DEFAULTUSER             |                     | Se guardó el comprobante Factura F004-00208968                         |              |         |                |                                                             |           |  |
|                                |          | 25/06/2025 18:34                       | APMT/DEFAULTUSER             |                     | Se notificó el cambio de estado de la solicitud a ODR COMPLETADO       |              |         |                |                                                             |           |  |
|                                |          | 26/06/2026 16/22                       | APMT/DEPADETOSER             |                     | Se notifico el cambio de estado de la solicitud a ODR COMPLETADO       |              |         |                |                                                             |           |  |
|                                |          | 25/05/2025 18:22                       |                              |                     | se notifico el cambio de estado de la solicitud a ODR COMPLETADO       |              |         |                |                                                             |           |  |
|                                |          | 25/06/2025 18:22                       | APMT/DEFAULTUSER             |                     | Se notificó el cambio de estado de la solicitud a ODR COMPLETADO       |              |         |                |                                                             |           |  |
|                                | -        |                                        |                              |                     |                                                                        |              |         |                |                                                             | ·····     |  |

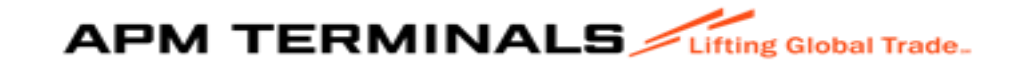

### Certificado de Peso

#### APM TERMINALS

#### **CERTIFICADO DE PESO**

| rotal ou               |                        | 00                      | 407.070 |        |      |  |  |  |  |  |  |
|------------------------|------------------------|-------------------------|---------|--------|------|--|--|--|--|--|--|
| Total Co               | otrolados              | Bultos                  | Peso    |        |      |  |  |  |  |  |  |
|                        |                        |                         |         |        |      |  |  |  |  |  |  |
| 36                     | 167.560                | 36                      | 167.270 | 0      | 0.29 |  |  |  |  |  |  |
| Bultos                 | Peso                   | Bultos                  | Peso    | Bultos | Peso |  |  |  |  |  |  |
| Auto                   | rizado                 | Con                     | trolado | Sal    | do   |  |  |  |  |  |  |
|                        |                        |                         |         |        |      |  |  |  |  |  |  |
| in de pesaje:          | 2024-02-28             | 3 22:20:03              |         |        |      |  |  |  |  |  |  |
| nicio de pesaje:       | 2024-02-28             | 2024-02-28 20:48:35     |         |        |      |  |  |  |  |  |  |
| echa de pesaje:        |                        |                         |         |        |      |  |  |  |  |  |  |
| roducto:               | BOBINAS I              | DE METAL                |         |        |      |  |  |  |  |  |  |
| mbalaje:               |                        |                         |         |        |      |  |  |  |  |  |  |
| gencia de Aduanas:     | Jota Aduan             | Jota Aduanas S.A.C.     |         |        |      |  |  |  |  |  |  |
| peración:              | Import                 | mport                   |         |        |      |  |  |  |  |  |  |
| AM N° :                | 118-2024-1             | 0-065482                |         |        |      |  |  |  |  |  |  |
| utorización:           | DO240220               | 6020892670001           |         |        |      |  |  |  |  |  |  |
|                        |                        |                         |         |        |      |  |  |  |  |  |  |
| gencia Naviera:        | TRANSTO                | TAL AGENCIA MARITIMA S. | .А.     |        |      |  |  |  |  |  |  |
| echa de llegada:       | 2024-02-24             |                         |         |        |      |  |  |  |  |  |  |
| ave:                   |                        | INDIANA                 |         |        |      |  |  |  |  |  |  |
| lanifiesto:            | 2024-0031              | 9                       |         |        |      |  |  |  |  |  |  |
| echa de emisión del ci | ertificade: 2025-06-25 | 2025-06-25 18:37:40     |         |        |      |  |  |  |  |  |  |
|                        |                        | 40.07.40                |         |        |      |  |  |  |  |  |  |

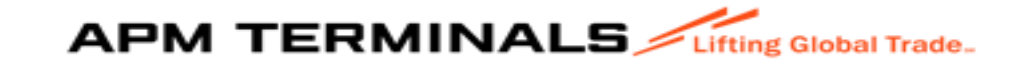

### Estados de las solicitudes:

| E APM TERMINALS                                                                                                    | ngtana.                                                                                                    |
|----------------------------------------------------------------------------------------------------|----------------------------------------------------------------------------------------------------|
| SACHBMESPECALOL V                                                                                                    | Solicitudes diversas de atención al usuario<br>Home / Eantaja de solicitudes                                                                                                    |
| Enpresa de Transporte *  Prepago +  Cal/Cal +                                                                                                    | Q. Consultar     X. Limpitar     ▲ Exportar        + Manno        Differios de Bilopenta                                                                                                    |
| Ander_menu  Cargo General  Cargo General  Cargo Dans  Cargo Dans  Sol Libersofin & Cargo  Visito Baero BL  Sol Aztrotación C. G.  Estado de Componentes | Stickut Tpr:     Nue Stickut     Educ:       bitsu     CETFFLOOD OSPORES ()     CETFFLOOD OSPORES ()       Cetepriar     Nare:     CETFFLOOD OSPORES ()       Todas     •     •       Todas     •     •       Fedu Envio Descharla     •     •       dommingtry     •     •     • |
| + Solicitud Atención                                                                                                    | No. Solicitud Top Solicitud Estado Mensajes No BIBKG Categoria New Ap Solidario Fecta Solicitud Fecta Finalización<br>International                                                                                                    |
| Neves Contenerizades +     Deposito Temporal +                                                                                                    | APM Terminals Callao J Ar Containinate Raygata IV 111 Callao-Peci Cierta Tiedránica: +511 201-8000                                                                                                    |
| E Servicios Adicionales +                                                                                                    |                                                                                                    |
| Contenedores + Facturación + Agrupación de Pagos +                                                                                                    |                                                                                                    |
| Programación de Naves + Autorizaciones +                                                                                                    |                                                                                                    |

- 1. Certificado Disponible: Cuando el cliente pago su factura de Certificado de Peso podrá descargase el documento
- 2. Certificado Generado: Que puede descargase el documento.
- 3. Enviado: Se ha notificado vía correo electrónico.
- 4. Facturado: Servicio cuenta con comprobante emitido.
- 5. Finalizado: Proceso completado.
- 6. Información requerida: Dato obligatorio.
- 7. ODR completada: Orden de servicios generada en MOST y esta apta para factura.
- 8. ODR creada: Orden de servicios generada en MOST.
- 9. Pagado: Factura cancelada (medios de pago).
- 10. Pend. Facturar: Falta generar el comprobante.
- 11. Pend. Pago: Falta pagar el comprobante.
- 12. Pend. Refacturar: Aun no se ha emitido el comprobante de pago.
- 13. Pendiente: No se ha ejecutado nada.
- 14. Redireccionado: Se notifico al área correspondiente.
- 15. Ticket disponible: Se genero el ticket y pueden exportar.
- 16. Ticket generado: Apto para su impresión o exportación.

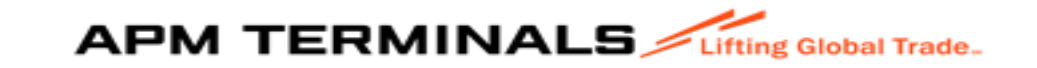

### Criterios de Búsqueda:

| Solicitudes diversas de atención al usuario<br>Home / Bandeja de solicitudes |                 |           |                        |      |               |                 |                    |
|------------------------------------------------------------------------------|-----------------|-----------|------------------------|------|---------------|-----------------|--------------------|
| Q Consultar X Limpiar & Exportar + Nuevo                                     |                 |           |                        |      |               |                 |                    |
| Criterios de Bisqueda                                                        |                 |           |                        |      |               |                 |                    |
| Solitiut Tipo:<br>Totics                                                     | Nin. Solicitud: |           | Estado:<br>Todos       |      |               |                 |                    |
| Calegoria:<br>Totis:                                                         | Naie:           | ٩         | Solidario Solicitante: |      | ٩             |                 |                    |
| Fecha Envio DesdeHasta<br>dofirmiyyy 📋 - dofirmiyyyy 📋                       |                 |           |                        |      |               |                 |                    |
| Nro. Salicitud Tipo Solicitud Estado                                         | Mensajes        | Nro BIBKG | Categoria              | Nave | Ag. Solidario | Fecha Solicitud | Fecha Finalización |
| x ← 0 → x 10 ×                                                               |                 |           |                        |      |               |                 | No hay elementos   |

### 1.Solicitud Tipo:

| O Consultar                                                                         | ✓ Limpiar                                           | A Exportar | + Nuevo |          |
|-------------------------------------------------------------------------------------|-----------------------------------------------------|------------|---------|----------|
| Consulta                                                                            |                                                     | C Exportan | T Macvo |          |
| Criterios de Búsque                                                                 | eda                                                 |            |         |          |
|                                                                                     |                                                     |            |         | -        |
|                                                                                     |                                                     |            |         |          |
| Solicitud Tipo:                                                                     |                                                     |            |         |          |
| Solicitud Tipo:                                                                     |                                                     |            |         |          |
| Solicitud Tipo:<br>Solicitud de Estado                                              | o de Comprobantes                                   |            |         | •        |
| Solicitud Tipo:<br>Solicitud de Estadi<br>Solicitud de Refac                        | o de Comprobantes<br>turación                       |            |         | <b>^</b> |
| Solicitud Tipo:<br>Solicitud de Estado<br>Solicitud de Refact<br>Solicitud de Reimp | o de Comprobantes<br>turación<br>presión de Tickets |            |         | •        |

-Refactruración. Certificado de Peso Facturacion del DT 3014 Reimpresión de tickets, ect

- 2. N° de Solicitud.
- 3. Estado de la solicitud.
- 4. Nave
- 5. Categoría
- 6. Fechas

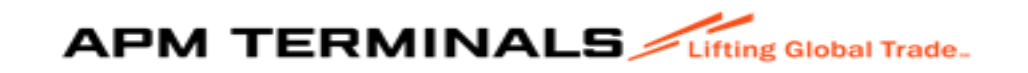